# How to use Reason RPV311 Web Interface after Flash Player endof-life

#### **VERSION CONTROL**

| Version | Reason for change                                                                                                    | Date        |
|---------|----------------------------------------------------------------------------------------------------|-------------|
| 01      | Initial                                                                                                    | 22-dec-2020 |
| 02      | Changes in the procedure after plugin<br>block based on date (12 Jan 2021)                                                                                     | 20-jan-2021 |
| 03      | Removed references for not required<br>specific browser versions and<br>removed section Running Conftool                                                       | 23-feb-2021 |
| 04      | Removed link for the latest Flash<br>Player version, added info about<br>plugin on Internet Explorer and<br>updated the Advanced Flash Player<br>configuration | 16-mar-2021 |

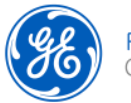

## Summary

| 1.   | INTRODUCTION                                                         | 3    |
|------|----------------------------------------------------------------------|------|
| 2.   | PROCEDURES TO CONFIGURE FLASH PLAYER IN WINDOWS 7 AND 10             | 4    |
| 2.1. | Configuring Flash Player to allow access to the devices and ConfTool | 4    |
| 3.   | ADVANCED FLASH PLAYER CONFIGURATIONS                                 | 5    |
| 4.   | CYBERSECURITY DISCLAIMER                                             | 9    |
| 5.   | BROWSER COMPATIBILITY                                                | . 10 |
| 6.   | REFERENCES                                                           | . 11 |

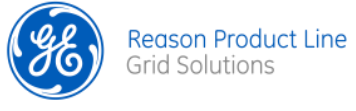

#### **1. INTRODUCTION**

This application note presents how to continue using the Reason RPV311 Web Interface (online and Conftool) after the Flash Player end-of-life (EOL) by December 31, 2020 as announced by Adobe.

"Adobe will block Flash content from running in Flash Player beginning January 12, 2021 and the major browser vendors will continue to disable Flash Player from running after the EOL Date. Flash Player may remain on the user's system unless the user uninstalls it."

These actions affected all customers who had the latest Flash Player Plugin regardless the browser version, therefore this procedure is recommended to properly access RPV311 Web Interface and the Conftool software after Flash Player obsolescence.

This application note was made to target Windows 7 and 10, both 64bits. For other operational systems please contact our support team through the e-mail ga.support@ge.com

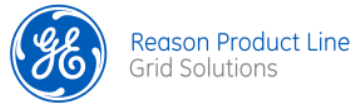

#### 2. PROCEDURES TO CONFIGURE FLASH PLAYER IN WINDOWS 7 AND 10

For accessing RPV311 Web interface it is a pre-requirement to have the Flash Player plugin installed. For these instructions, the following versions were considered:

- Adobe Flash Player 32 NPAPI 32.0.0.465 → Used with Firefox;
- Adobe Flash Player 32 ActiveX 32.0.0.465 → Used with Internet Explorer

#### 2.1. Configuring Flash Player to allow access to the devices and ConfTool

After Flash Player version 32.0 several policies and behaviors were made configurable to the user specially to prepare enterprises to Flash Player EOL. With these new configuration options administrators can configure security policies and allow Flash Plugins to run trusted paths, as the ones needed to operate RPV311 Web configuration, RPV311 web monitoring tools and ConfTool.

To configure these new behaviors, it is necessary to **use administrator permissions** to edit the "*mms.cfg*" file located in the system path of your Flash Player installation, as in the example below.

| lame                              | Date modified    | Туре                  | Size      |
|-----------------------------------|------------------|-----------------------|-----------|
| activez                           | 05/10/2020 21-13 | VCH File              | 750 KF    |
| S Flash.ocx                       | 05/10/2020 21:13 | ActiveX control       | 22.339 KE |
| FlashInstall32                    | 15/01/2021 15:42 | Text Document         | 16 KE     |
| flashplayer.xpt                   | 15/01/2021 15:42 | XPT File              | 1 KE      |
| FlashPlayerPlugin_32_0_0_465      | 15/01/2021 15:42 | Application           | 3.374 Ki  |
| 🐺 FlashPlayerUpdateService        | 15/01/2021 15:42 | Application           | 328 KI    |
| FlashUtil_ActiveX.dll             | 05/10/2020 21:13 | :13 Application exten |           |
| FlashUtil_ActiveX                 | 05/10/2020 21:13 | Application           | 1.464 Ki  |
| FlashUtil32_32_0_0_465_Plugin.dll | 15/01/2021 15:42 | Application exten     | 586 KI    |
| FlashUtil32_32_0_0_465_Plugin     | 15/01/2021 15:42 | Application           | 1.470 KE  |
| a mms                             | 19/01/2021 12:00 | CFG File              | 1 KI      |
| NPSWF32_32_0_0_465.dll            | 15/01/2021 15:42 | Application exten     | 19.927 Ki |
| 🔹 plugin                          | 15/01/2021 15:42 | VCH File              | 554 Ki    |

Figure 1 – Example path for mms.cfg flash player configuration file.

We recommend making a backup of the file "C:\Windows\SysWOW64\Macromed\Flash\mms.cfg". In Windows 32bit this file must be saved in "C:\Windows\System32\Macromed\Flash".

Open the "mms.cfg" file and add new lines for each of the following configuration:

- *AutoUpdateDisable=1-* This shall disable Flash Plugin auto updates, which can implement other operational blocks to RPV311 web functions.
- EOLUninstallDisable=1- Disable uninstall due to EOL.

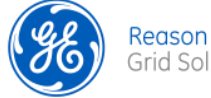

• *AllowListRootMovieOnly=1*- Apply policies to all flash movies based on the policy configured to the main movie.

To allow ConfTool add the following line:

• *AllowListUrlPattern=file:///C:/-* Allow ConfTool plugin to run independently of where it is installed on C drive.

To access, monitor and configure devices directly you must add a new line with a configuration **for each IP address** according to the following example:

 AllowListUrlPattern=\*://10.7.77.27/- The wildcard \* enables all needed protocols to RPV311 and "10.7.77.27" is an IP address example that you need to substitute for the ones you want to enable access.

In the end your configuration file shall be similar to the picture below.

```
# Update options
     AutoUpdateDisable=1
3
    EOLUninstallDisable=1
4
    SilentAutoUpdateEnable=0
6
    #Generic policies configuration
7
    AllowListRootMovieOnly=1
8
9
     # Below line shall enable ConfTool
    AllowListUrlPattern=file:///C:/
11
     # Below lines shall be added to all devices you want to access in your installation
    # In this case we are enabling device on the ip 10.7.77.27, 192.168.0.199 and 192.168.1.199
13
    AllowListUrlPattern=*://10.7.77.27/
14
15
    AllowListUrlPattern=*://192.168.0.199/
16
     AllowListUrlPattern=*://192.168.1.199/
17
```

Figure 2 - Example mms.cfg file

#### This change requires browser to be restarted.

A full documentation with all configuration options and further clarification can be found here: <a href="https://www.adobe.com/content/dam/acom/en/devnet/flashplayer/articles/flash\_player\_admin\_guide/pdf/latest/flash\_player\_32\_0\_admin\_guide.pdf">https://www.adobe.com/content/dam/acom/en/devnet/flashplayer/articles/flash\_player\_admin\_guide/pdf/latest/flash\_player\_32\_0\_admin\_guide.pdf</a>.

#### 3. ADVANCED FLASH PLAYER CONFIGURATIONS

After the end-of-life date of the Flash Player it will not possible to make configuration through the website (http://www.macromedia.com/support/documentation/en/flashplayer/help/settings\_manager03.html).

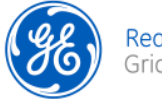

This configuration is saved in the **.sol** file (Flash Shared Object) located in the hard disk. To edit this file please use a ".sol" editor. One alternative may be the Sol editor published as Mozilla Public License 1.1 (MPL 1.1).

- 1. Close the all browser window opened.
- Make backup of the file "C:\Users\[YOUR USERNAME]\AppData\Roaming\Macromedia\FlashPlayer\macromedia.com\support\flashplayer \sys\settings.sol". The "AppData" is a hidden folder. Ensure to enable Windows Explorer to show hidden items or
  - a. Open the Windows Explorer.
  - b. Type %appdata% into the address bar and hit enter.
  - c. Navigate to the "Macromedia\FlashPlayer\macromedia.com\support\flashplayer\sys" folder.
- Open the file "C:\Users\[YOUR USERNAME]\AppData\Roaming\Macromedia\FlashPlayer\macromedia.com\support\flashplayer \sys\settings.sol" using a Sol editor.
- 4. Search the "defaultklimit" option and change the value to -2. This value corresponds to "unlimited".

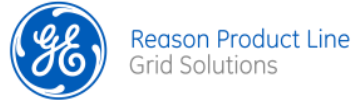

| 🕲 Sol Editor                                                                                                    |              |           | ×    |
|----------------------------------------------------------------------------------------------------|--------------|-----------|------|
| File View Help                                                                                                    |              |           |      |
|                                                                                                    |              |           |      |
|                                                                                                    |              |           |      |
| - 🖢 safefullscreen 🧄 🕅 Number 🚦 Boolean 🖪 String 😵 Object 😢 null 😢 undefined 🏵 Array                                    | ∃ XML 🛄 Date | 🔀 Pointer |      |
| - 📾 lastTimePlayed                                                                                                    | 1 1          |           | <br> |
| uciLastPingTime Name :                                                                                                  |              |           |      |
| B uciMacPPAPIVersion defaultklimit                                                                                      |              |           |      |
| uciSWEnable                                                                                                    |              |           |      |
| B HUWlastHayerLrrorHugn                                                                                                 |              |           |      |
| windowiessursable Value :                                                                                               |              |           |      |
|                                                                                                    |              |           |      |
| autol IndateDisabled                                                                                                    |              |           |      |
| B uciHash                                                                                                    |              |           |      |
| B uciOODTitle                                                                                                    |              |           |      |
|                                                                                                    |              |           |      |
| defaultalways                                                                                                    |              |           |      |
| -B uciAXWin8Version                                                                                                    |              |           |      |
| - B uci00DUrl                                                                                                    |              |           |      |
| B defaultaudio                                                                                                    |              |           |      |
|                                                                                                    |              |           |      |
|                                                                                                    |              |           |      |
|                                                                                                    |              |           |      |
|                                                                                                    |              |           |      |
| echosupression                                                                                                    |              |           |      |
| allowThirdPartyLSDAcces:                                                                                                |              |           |      |
|                                                                                                    |              |           |      |
| C:\BPV                                                                                                    |              |           |      |
| ······Bi uci00DAlert                                                                                                    |              |           |      |
| - B uci00DWam                                                                                                    |              |           |      |
| B uciSWLocale                                                                                                    |              |           |      |
| - 🔂 domains                                                                                                    |              |           |      |
|                                                                                                    |              |           |      |
|                                                                                                    |              |           |      |
| R undvindeption                                                                                                    |              |           |      |
|                                                                                                    |              |           |      |
| - B uciSWBlockMsa                                                                                                    |              |           |      |
| B uciStateCode                                                                                                    |              |           |      |
| - B defaultcamera                                                                                                    |              |           |      |
| - 🖩 autoUpdateLastCheck                                                                                                 |              |           |      |
| - 🕅 gain                                                                                                    |              |           |      |
|                                                                                                    |              |           |      |
| - I authorizedFeaturesExpiry                                                                                            |              |           |      |
| B uckWnPtAptVersion                                                                                                    |              |           |      |
|                                                                                                    |              |           |      |
| C:\Users\212523805\AppData\Roaming\Macromedia\Flash Player\macromedia.com\support\flashplayer\sys\settings.sol reloaded |              |           |      |

Figure 3 - Sol Editor to configure the amount of disk space allowed for Flash Player

Examples:

- -1 -> None
- -2 -> Unlimited
- 100 -> 100 KB
- 10240 -> 10 MB
- Search the option "trustedPaths" and add value "C:\RPV" e/ou C:\Reason DR Manager if they do not exist yet.

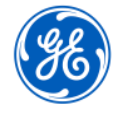

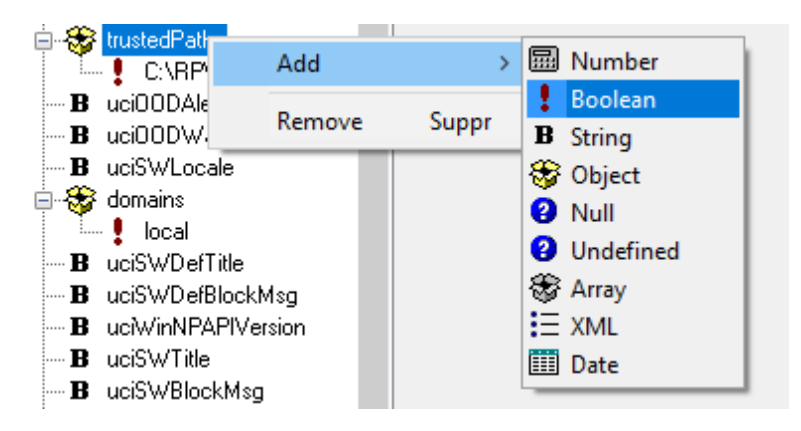

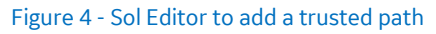

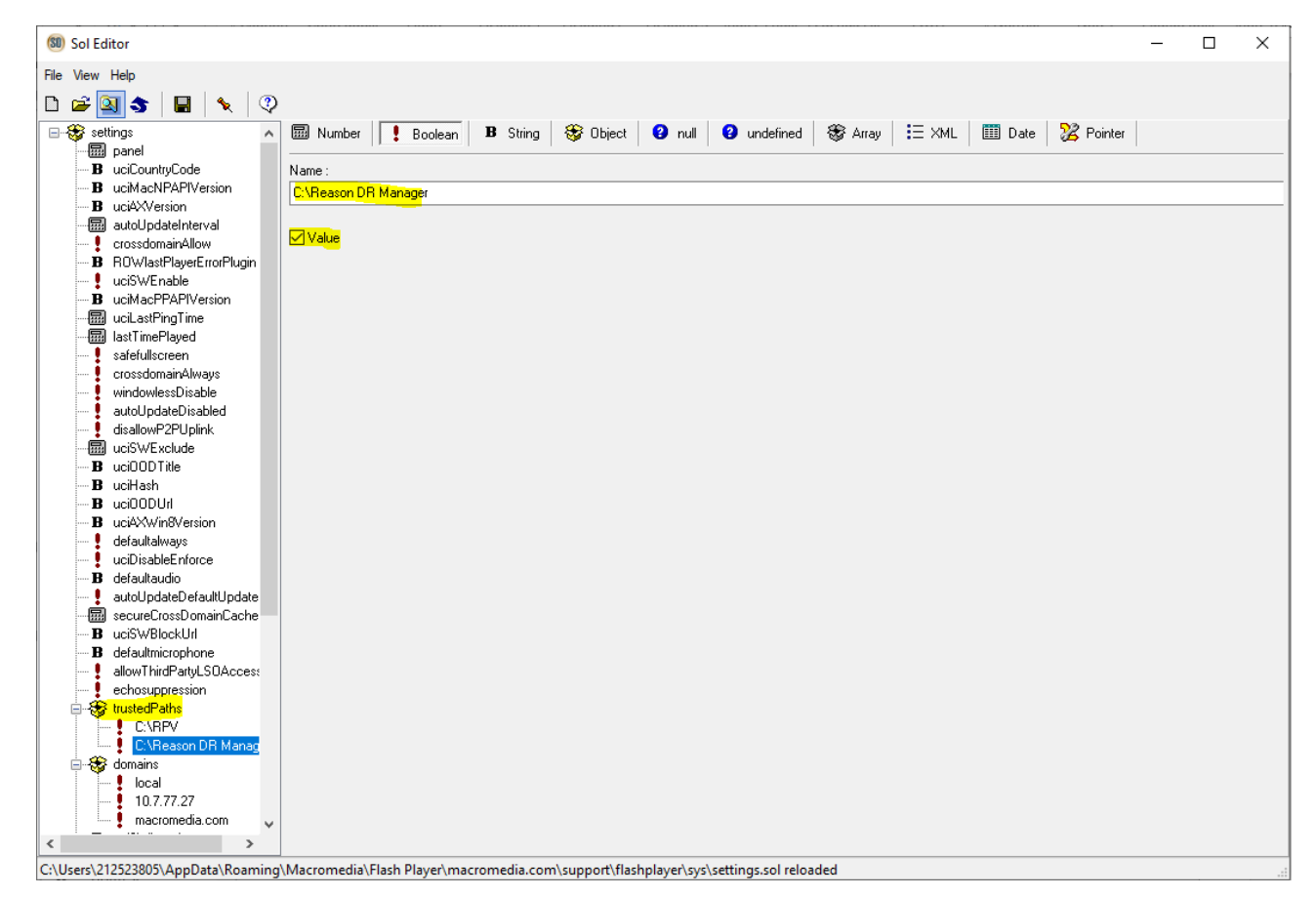

#### Figure 5 - Sol Editor for Trusted Paths

- 6. Check the local storage settings from the "#local" folder
  - a. The website "local" must be configured as "Allow" for the "When the selected site wants to use local storage" option:

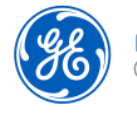

|                                     |                                                               | 90.                                               |                                |                               |                                   |     |
|-------------------------------------|---------------------------------------------------------------|---------------------------------------------------|--------------------------------|-------------------------------|-----------------------------------|-----|
| Storage                             | Camera and Mic                                                | Playback                                          | Jpdates                        | Advance                       | ed                                |     |
| Local St                            | orage Settings —                                              |                                                   |                                |                               |                                   |     |
| Local st<br>of Flash<br>prefere     | orage may be used<br>Player, such as vi<br>nces, or data that | d by websites<br>ewing history<br>identifies this | to save<br>, game p<br>compute | data abou<br>rogress, s<br>r. | ut this computer's<br>saved work, | use |
| <u>Learn m</u>                      | nore about privacy                                            | <u>controls</u>                                   |                                |                               |                                   |     |
| Allo                                | w sites to save inf                                           | ormation on t                                     | his comp                       | uter                          |                                   |     |
| ⊖ Ask                               | me before allowin                                             | g new sites t                                     | o save inf                     | formation                     | on this computer                  |     |
|                                     | ck all sites from sto                                         | ring informat                                     | ion on thi                     | s compute                     | er                                |     |
| Local                               | Storage Settings b                                            | oy Site                                           | Delete                         | All                           |                                   |     |
| Local Sto                           | orage Settings by                                             | Site                                              |                                |                               |                                   | ×   |
|                                     |                                                               |                                                   |                                |                               |                                   |     |
| block the<br>settings               | e use of local stora<br>and data for that                     | ige by specifi<br>site in Flash F                 | c sites. R<br>layer.           | emove a                       | site to delete all                |     |
|                                     |                                                               |                                                   |                                |                               |                                   |     |
| Websi                               | ite                                                           |                                                   | Storag                         | je Used                       | Storage Access                    |     |
| Websi<br>10.7.3                     | ite<br>77.27                                                  |                                                   | Storag                         | je Used<br>0 bytes            | Storage Access<br>Allow           |     |
| Websi<br>10.7.3<br>local            | ite<br>77.27                                                  |                                                   | Storag                         | je Used<br>0 bytes<br>948 kB  | Storage Access<br>Allow<br>Allow  |     |
| Websi<br>10.7.<br>local             | ite<br>77.27                                                  |                                                   | Storag                         | je Used<br>0 bytes<br>948 kB  | Storage Access<br>Allow<br>Allow  |     |
| Websi<br>10.7.<br>local             | ite<br>77.27                                                  |                                                   | Storag                         | je Used<br>0 bytes<br>948 kB  | Storage Access<br>Allow<br>Allow  |     |
| Websi<br>10.7.<br>local             | ite<br>77.27                                                  |                                                   | Storag                         | je Used<br>0 bytes<br>948 kB  | Storage Access<br>Allow<br>Allow  |     |
| Websi<br>10.7.3<br>local            | ite<br>77.27                                                  |                                                   | Storag                         | je Used<br>0 bytes<br>948 kB  | Storage Access<br>Allow<br>Allow  |     |
| Websi<br>10.7.7<br>local            | ite<br>77.27<br>ne selected site wa                           | nts to use loc                                    | Storag                         | e Used<br>0 bytes<br>948 kB   | Storage Access<br>Allow<br>Allow  |     |
| Websi<br>10.7.<br>local<br>When the | ite<br>77.27<br>ne selected site wa                           | nts to use loo                                    | Storag                         | e Used<br>0 bytes<br>948 kB   | Storage Access<br>Allow<br>Allow  |     |

Figure 6 - Local Storage Settings by site

b. Make backup of the file "C:\Users\[YOUR

**USERNAME**]\AppData\Roaming\Macromedia\FlashPlayer\macromedia.com\support\fla shplayer\sys\**#local\settings.sol**".

- c. Open the "...\#local\settings.sol" file using a Sol editor.
- d. Search the "defaultklimit" option and change the value to the same value configured on the Figure 3.

#### 4. CYBERSECURITY DISCLAIMER

Considering the RPV311 is designed to be installed and operated in industrial and power substation environment, in applications where it is not needed access to public networks, GE recommend RPV311 devices to be protected using network defense-in-depth practices. This includes, but is not limited to,

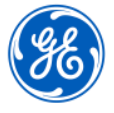

### GE Grid Solutions

placing RPV311 devices inside the control system network security perimeter, and having access controls, monitoring (such as an Intrusion Detection System), and other mitigating technologies in place.

#### 5. BROWSER COMPATIBILITY

This procedure focus on Flash Player plugin EOL and RPV311 compatibility, that is identifiable if standard Flash Player image as shown in Figure 7 is presented.

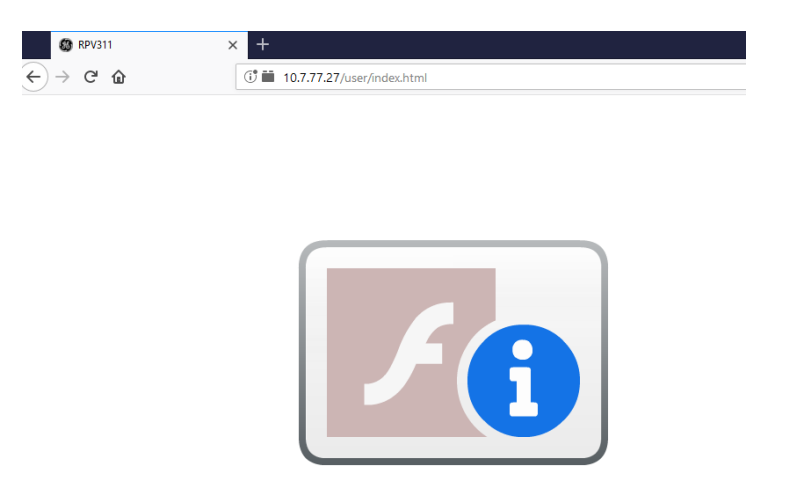

Figure 7 - Image related to Flash Player EOL block.

If you are experiencing other issues with RPV311 Web Interface or ConfTool, it might be related to browser compatibility, which in this case it is suggested to contact our support team through the e-mail ga.support@ge.com.

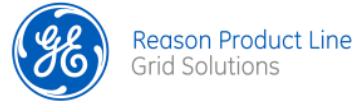

#### 6. REFERENCES

- Adobe Flash Player EOL General Information Page https://www.adobe.com/br/products/flashplayer/end-of-life.html
- Adobe Flash Player 32.0 Administration Guide
   <u>https://www.adobe.com/content/dam/acom/en/devnet/flashplayer/articles/flash\_player\_admin\_guide/pdf/latest/flash\_player\_32\_0\_admin\_guide.pdf</u>
- ✓ SOL Editor 1.1 installer: https://sourceforge.net/projects/soleditor/

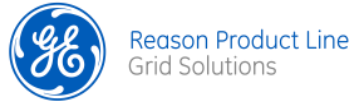